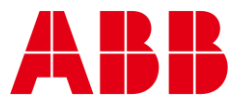

USER GUIDE

MAN0155 rev 5

# **Cylon® MATRIX-2 Series**

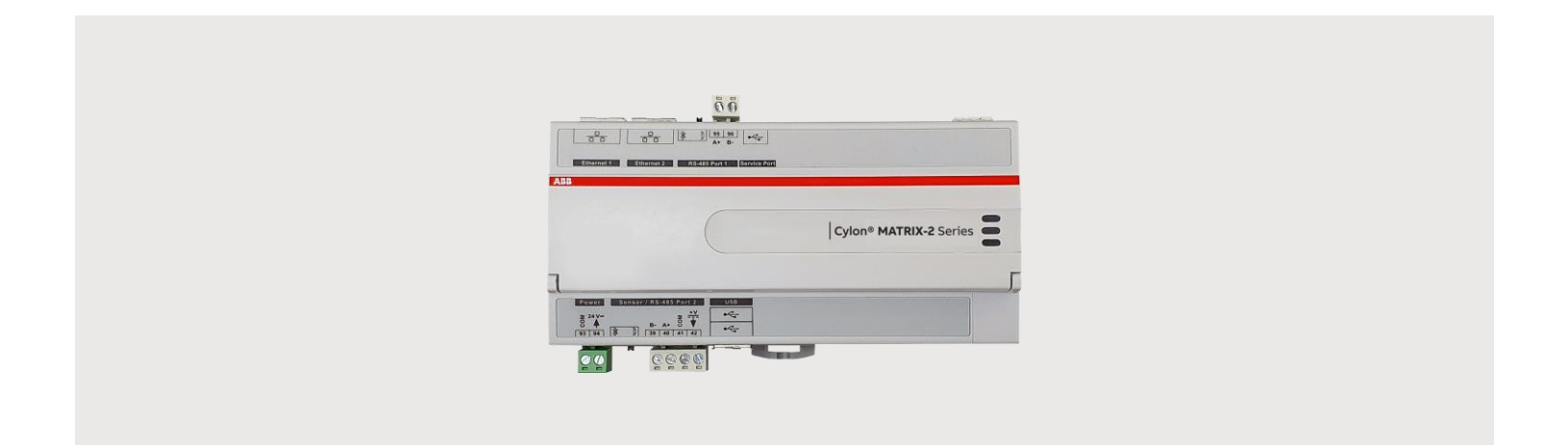

| Style conventions used in this document: |                                                                                                    |  |  |
|------------------------------------------|----------------------------------------------------------------------------------------------------|--|--|
| UI Text                                  | Text that represents elements of the UI such as button names, menu<br>options etc. is presented with a grey background and border, in Tahoma<br>font which is traditionally used in Windows UIs. For example:<br>Ok                                                                                                    |  |  |
| Standa                                   | r <b>d Terms (Jargon)</b> : Text that is not English Language but instead refers to<br>industry standard concepts such as Strategy, BACnet, or Analog Input is<br>represents in slightly condensed font. For example:<br>BACnet                                                                                                    |  |  |
| Code:                                    | Text that represents File paths, Code snippets or text file configuration settings is presented in fixed-width font, with a grey background and border. For example:                                                                                                    |  |  |
| F                                        | <pre>\$config_file = c:\CYLON\settings\config.txt</pre>                                                                                                    |  |  |
| Parame                                   | diada adiadiada a constantia finale idua factoria di ada de la constante de la constante de la constante de la                                                                                                    |  |  |
| Produc                                   | asplayed in dialogs is represented in fixed-width font with a shaded<br>background. For example<br>10°C<br>t Names: Text that represents a product name is represented in bold<br>colored text. For example<br>INTEGRA™                                                                                                    |  |  |
| Produc<br>Compa                          | displayed in dialogs is represented in fixed-width font with a shaded background. For example         10°C         t Names: Text that represents a product name is represented in bold colored text. For example         INTEGRA™         ny Brand names: Brands that are not product names are represented by bold slightly compressed text:         ABB Cylon |  |  |

| T |             | F |
|---|-------------|---|
|   | Description |   |

### 2 INSTALLATION

| Apply power to the Device                                  | .6  |
|------------------------------------------------------------|-----|
| Connect the MATRIX-2 to an IP network                      | .6  |
| The MATRIX-2 Integrated Ethernet Switch                    | 7   |
| Connect the MATRIX-2 to BACnet MS/TP                       | .7  |
| Terminate the MS/TP network                                | 7   |
| Attach RS-485 communication wires to the MS/TP Subnet port | . 8 |

Application......5

### 3 MATRIX-2 OPERATION

| Physical Layout                                  | 9  |
|--------------------------------------------------|----|
| Dimensions                                       | 9  |
| Wiring                                           | 9  |
| Terminals                                        |    |
| Indicator LED Signals                            |    |
| Restarting, Resetting and upgrading the MATRIX-2 | 11 |
| Resetting the WebUI login                        |    |
| factory reset                                    |    |
| Restarting the controller without power cycling  |    |

### 4 SOFTWARE CONFIGURATION

| Introduction                           | <b>12</b> |
|----------------------------------------|-----------|
| Connecting to a MATRIX-2 Series Device | 12        |
| Log-In                                 | 12        |
| Control Panel                          | 13        |
| Users And Groups                       | 13        |
| Database Management                    | 13        |
| SQLite Maintenance                     | 13        |
| Licensing                              | 14        |
| Communication Setup                    | 15        |
| Out Of Service Manager (OSS)           | 15        |
| BACnet Settings                        | 15        |
| BBMD Settings                          | 16        |
| Modbus Network Properties              | 16        |
| Time Sync Settings                     | 16        |
| System Administration                  | 17        |
| LDAP Configuration                     | 17        |
| System Services                        | 17        |
| System Status                          | 18        |
| Process Status                         | 18        |
| Project Performance                    | 19        |
| System Updates                         | 19        |
| Backup/Restore                         | 20        |
| Persistence Manager                    | 21        |

3

# Table of contents

| Project Removal                                                                          | 21             |
|------------------------------------------------------------------------------------------|----------------|
| Project Source                                                                           | 21             |
| Ethernet Settings                                                                        |                |
| Network Diagnostics                                                                      |                |
| Time Settings                                                                            |                |
| Web Server Configuration                                                                 | 25             |
| System Logs                                                                              |                |
| ASPECT Control Engine Log                                                                |                |
|                                                                                          |                |
| ASPECT Throttled Logs                                                                    |                |
| ASPECT Throttled Logs                                                                    | 26<br>27       |
| ASPECT Throttled Logs<br>Diagnostic Buffer<br>Remote Logging                             | 26<br>27<br>27 |
| ASPECT Throttled Logs<br>Diagnostic Buffer<br>Remote Logging<br>System Log               |                |
| ASPECT Throttled Logs<br>Diagnostic Buffer<br>Remote Logging<br>System Log<br>Update Log |                |

4

# 1 The MATRIX-2 Series

#### CYBERSECURITY DISCLAIMER:

This product is designed to be connected to and to communicate information and data via a network interface. It is your sole responsibility to provide and continuously ensure a secure connection between the product and your network or any other network (as the case may be). You shall establish and maintain any appropriate measures (such as but not limited to the installation of firewalls, secure VPNs, application of authentication measures, encryption of data, installation of anti-virus programs, etc.) to protect the product, the network, its system and the interface against any kind of security breaches, unauthorized access, interference, intrusion, leakage and/or theft of data or information. ABB Ltd and its affiliates are not liable for damages and/or losses related to such security breaches, any unauthorized access, interference, intrusion, leakage and/or leakage and/or theft of data or information.

# DESCRIPTION

The MATRIX-2 is an IoT (Internet of Things) embedded ASPECT® Control Engine now available in the familiar Cylon controller form factor. It is designed to provide flexible site control applications for medium to large scale building automation systems. It can be used to connect with Cylon CB Series and AAM NB Series of BACnet® MS/TP field level controllers. The MATRIX-2 supports serial communications protocols such as BACnet, AAM PUP, and Modbus®. Additionally, TCP/IP communications using FT/Net, BACnet, Modbus and Cylon's Unitron (when used with the UC32.netK) protocols are available when using the RJ-45 connection.

# **APPLICATION**

A capacity-based licensing model makes the MATRIX-2 family of controllers scalable for medium to large buildings applications, including a campus environment when combined with the ASPECT-Enterprise server software. The MATRIX-2 provides network management and integration of the supported field level RS-485 and TCP/IP communication protocols.

When deployed with embedded ASPECT Runtime Engine, the MATRIX-2 is capable of supervisory-based control functions including but not limited to energy management routines, custom sequencing, alarm and event annunciation, historical alarming and trending, and master control scheduling. Additionally, streaming of live connected data is displayed rich HTML5 graphics using a web browser.

ASPECT uses secure web technologies to enrich the user experience through common internet applications (appropriate security measures required, such as VPN or firewall) for alarm annunciation and scheduling. Receive alarms either from the integrated alarm console or through e-mail clients, or Twitter<sup>®</sup>. Schedule your building equipment through an integrated scheduler or by using common scheduling platforms such as Microsoft<sup>®</sup> Outlook<sup>®</sup>, Apple iCal, Google Calendar<sup>™</sup>.

# 2 Installation

# **APPLY POWER TO THE DEVICE**

For the initial configuration of the device, the controller must first be powered on.

Note: Service Port (USB connection) must not be connected until after the device is powered on.

The MATRIX-2 requires 24 V AC/DC supplied from an externally mounted power transformer. One conductor of the transformer must be grounded to an earth ground to avoid damage to the controller. This conductor will be wired to the com (common) terminal of the controller. The wiring diagram is shown here:

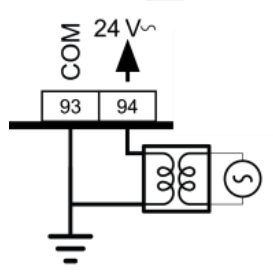

Note: Ensure the 24 V AC/DC and Common wires are correctly connected to the controller. If the wires are swapped, it may cause damage to anything connected to the controller.

# **CONNECT THE MATRIX-2 TO AN IP NETWORK**

Place an Ethernet cable from the Network's Ethernet switch into one of the 2 Ethernet ports on the top of the MATRIX-2:

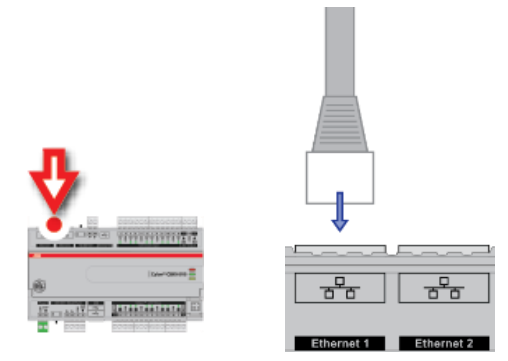

### IP Cabling requirements

### Cable

RJ-45 pin connections Characteristic impedance Distributed capacitance Maximum Cable length between IP devices Standard patch cable, Cat 5e with 4 pairs of wires fitted with RJ-45 connectors Straight-through wiring 100-130 Ohms Less than 100 pF per meter (30 pF per foot) 328 ft. (100 m) maximum

# THE MATRIX-2 INTEGRATED ETHERNET SWITCH

The MATRIX-2 includes an integrated Ethernet Switch, with 2 ports. This allows the device to forward IP packets from each port to the other, allowing MATRIX-2, FBXi, FBVi and CBXi devices to be connected in a Daisy-Chain topology:

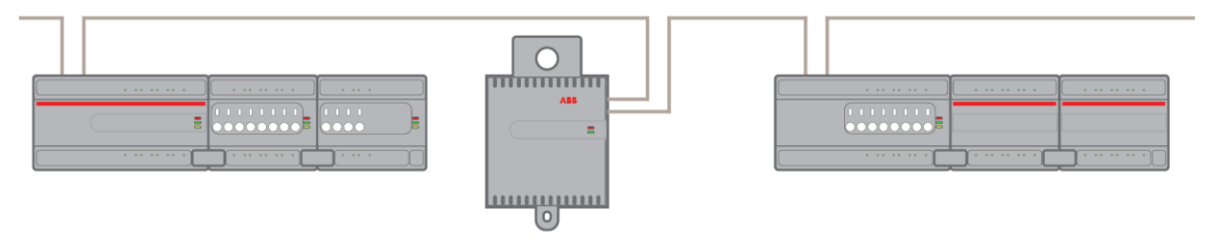

It is recommended is that both ends of a MATRIX-2 / FBXi / FBVi / CBXi daisy chain network are connected to a single switch that supports the Spanning Tree network switch protocol (STP). In this scenario a single line break or controller failure in the loop will allow all controllers to continue to communicate.

For example, if controllers A, B, C, D and E are daisy-chained, connected on both sides, with a single switch supporting Spanning Tree Protocol:

- If controller B loses power, controller A will be on one trunk, and C / D / E will be on another all communicating.
- If controllers B and D lose power, controllers A and E will communicate, but controller C will not.

| Note: | The FBVi Series controller has a pass-through across its IP switches, such that if it loses power controllers |
|-------|----------------------------------------------------------------------------------------------------|
|       | 'downstream' will continue to be connected. Only the FBVi Series has this feature.                            |

Note: If you plug both ends of the daisy chain network into a switch that does not support the Spanning Tree Protocol, it will flood the network with requests. The switch will send and receive the same messages over and over again, until something breaks.

# CONNECT THE MATRIX-2 TO BACNET MS/TP

If the MATRIX-2 unit will be used with a BACnet MS/TP fieldbus, connect it as described in the following section.

**MS/TP** Cabling Requirements

| Note: | e: Use Copper or Copper Clad Aluminum 70 °C conductors only. |                                                                 |   |
|-------|--------------------------------------------------------------|-----------------------------------------------------------------|---|
|       | Terminals<br>Conductor Area                                  | PCB mounted plug terminal connections<br>Max: AWG 12 (3.31 mm2) |   |
|       | Max cable length                                             | Min: AWG 22 (0.355 mm2)<br>1.2 km @ 38K4 baud                   |   |
|       | 5                                                            |                                                                 | 0 |

# **TERMINATE THE MS/TP NETWORK**

If the MATRIX-2 is the first or last device on the RS-485 network, then its MS/TP subnet terminator switch must be set to "in" ]

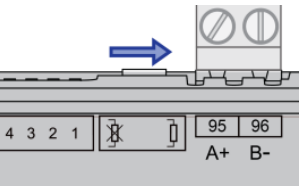

# ATTACH RS-485 COMMUNICATION WIRES TO THE MS/TP SUBNET PORT

Wiring the RS-485 network involves connecting the A+ (95) and B- (96) terminals in a daisy-chained configuration. One end of the network will be connected to the Fieldbus of the Network-level controller or BACnet<sup>®</sup> router. At the other end of the network, the last device must be "terminated" by either installing a 100  $\Omega$  ... 120  $\Omega$  resistor or, if the last device is a MATRIX-2, users can switch the MS/TP Subnet terminator switch (located beside the MS/TP port) towards the  $\frac{1}{2}$  icon. This will effectively terminate the network.

The shield (screen) must be carried through the entire network, and must be grounded at one point on the network as shown below:

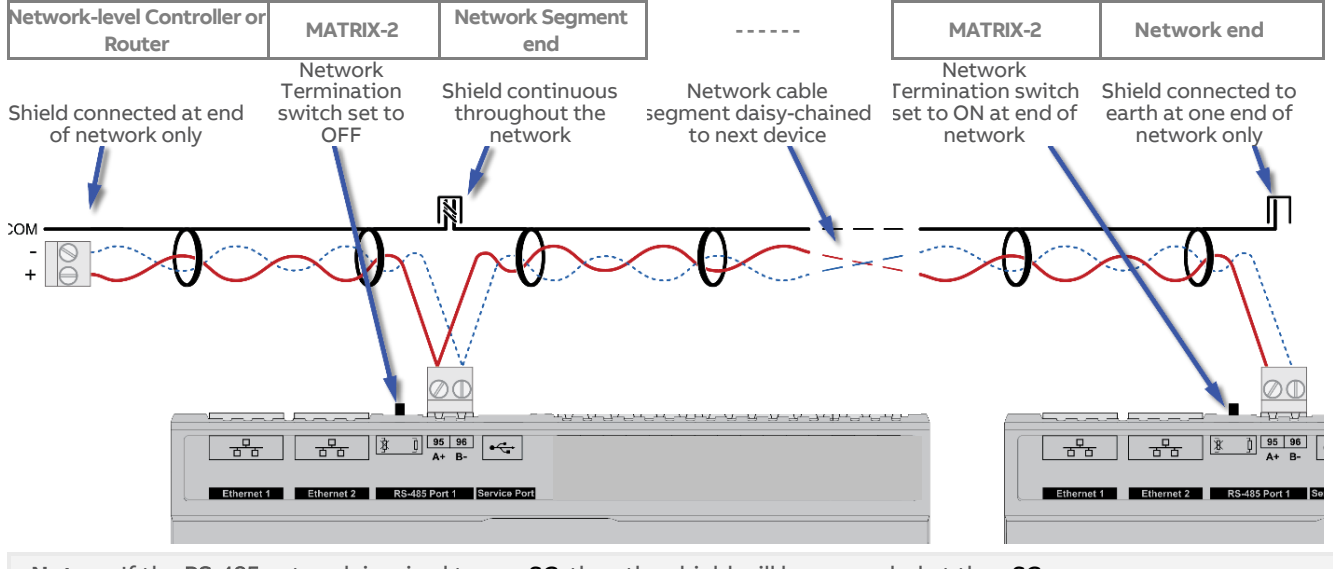

Note: If the RS-485 network is wired to an eSC, then the shield will be grounded at the eSC.

# 3 MATRIX-2 Operation

# PHYSICAL LAYOUT

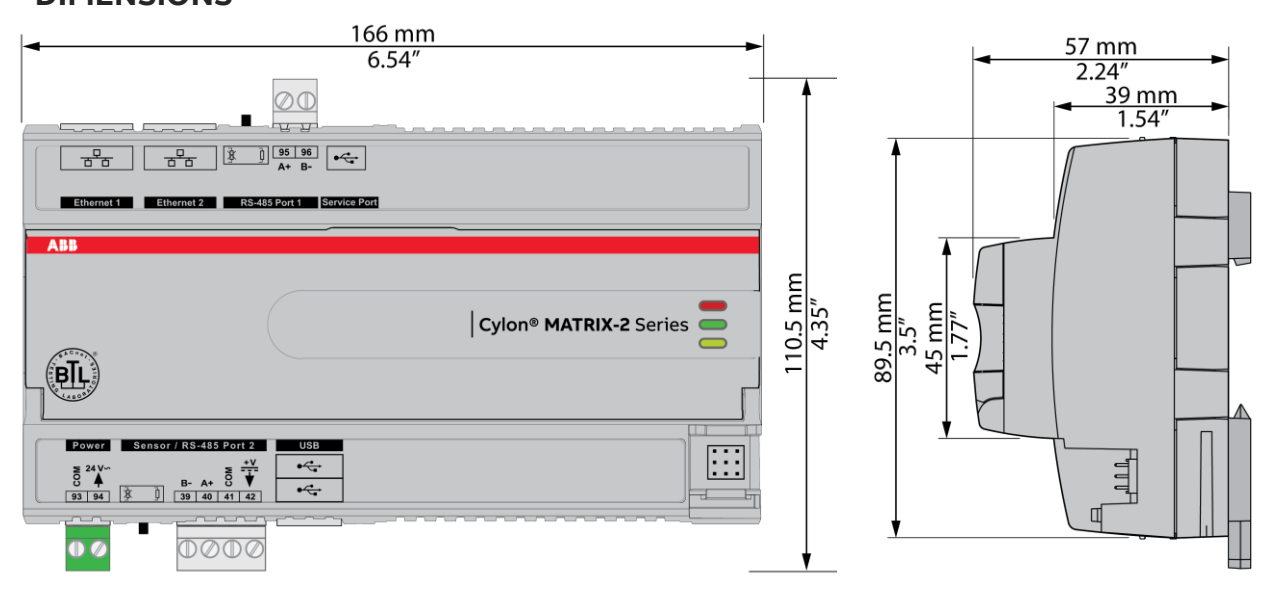

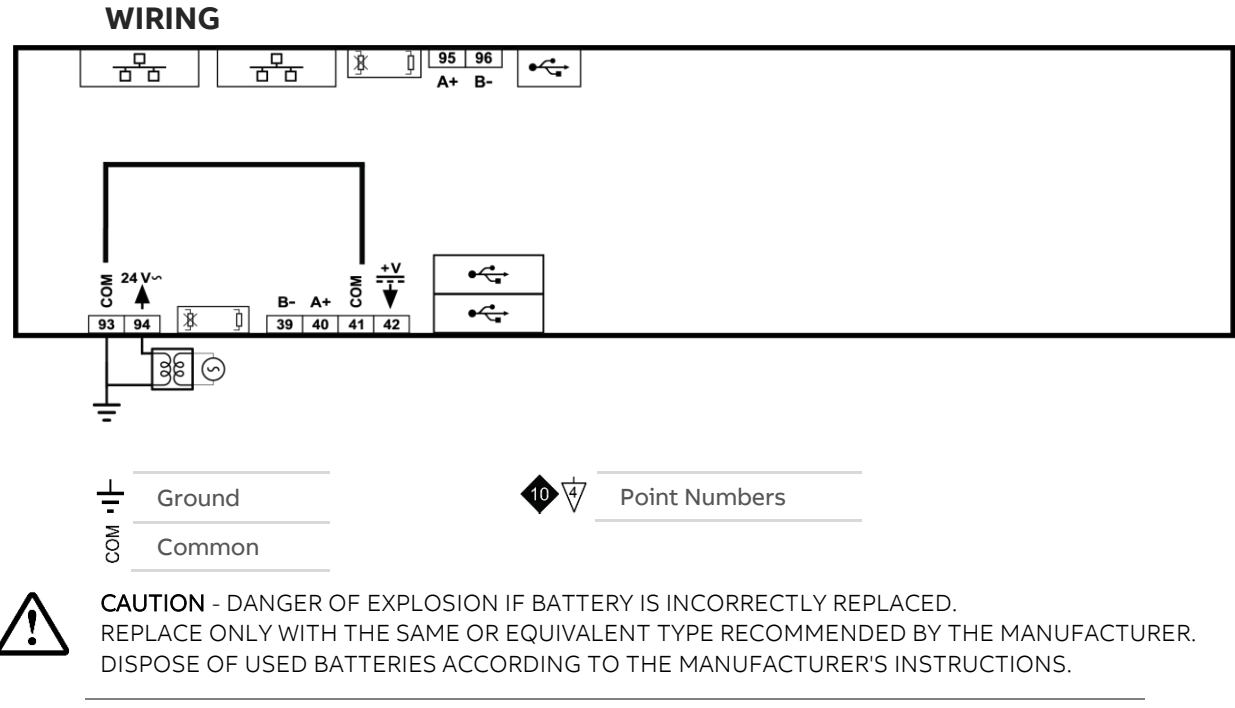

| Supply Requirements | 24 V AC ±20 % 50/60 Hz |
|---------------------|------------------------|
| Supply Rating       | 20 VA                  |
| BACnet Loading      | ¼ unit load device     |

| TERMINALS                                                                 |                                                                                     |                        |                                                                                                    |  |  |
|---------------------------------------------------------------------------|-------------------------------------------------------------------------------------|------------------------|----------------------------------------------------------------------------------------------------|--|--|
|                                                                           |                                                                                     | Terminal<br>Numbers    | Description                                                                                                    |  |  |
|                                                                           | Power                                                                               | 93, 94                 | 24 V AC Power                                                                                                    |  |  |
|                                                                           |                                                                                     |                        | Important: The common power connection (terminal 93) must be connected to Earth. ABB Cylon recommend that this is done at the 24 V AC transformer.                                                                                            |  |  |
| Build burning                                                             | 15 13 185 Per s                                                                     | 95, 96                 | RS-485 Port 1 (BACnet® MS/TP) screw terminal<br>MS/TP subnet terminator switch is located beside the port. If the<br>switch is towards the 〕 icon, then termination is in and if the switch is<br>towards the ≩ icon then termination is out. |  |  |
|                                                                           |                                                                                     | 39<br>42               | RS-485 Port 2 (BACnet® MS/TP or Modbus RTU)<br>The bus Terminator Switch is located beside the port. If the switch is<br>towards the j icon, then termination is in and if the switch is towards<br>the g icon then termination is out.       |  |  |
|                                                                           | <ul> <li>Indicator LEDs</li> </ul>                                                  |                        |                                                                                                    |  |  |
| R<br>Tout a proving                                                       | Note: Du                                                                            | uring typ<br>D shoul   | ical operation, the Red LED should be on, the Green<br>d be blinking and the Yellow LED should be off.                                                                                                    |  |  |
|                                                                           | Ethernet Ports                                                                      |                        |                                                                                                    |  |  |
|                                                                           | Service Port (Micro USB)                                                            |                        |                                                                                                    |  |  |
| Å                                                                         | USB ports<br>Reserved                                                               | for firm               | ware upgrade                                                                                                    |  |  |
|                                                                           | Push butto                                                                          | ns                     |                                                                                                    |  |  |
|                                                                           | Reset Eth                                                                           | ernet se               | ttings (IP address) only :                                                                                                    |  |  |
|                                                                           | • \/                                                                                | Vhile the              | controller is <i>running</i> , press <b>SW1</b> for 1 second.                                                                                                    |  |  |
|                                                                           | • C                                                                                 | n releas               | se, LED <b>L2</b> will light up.                                                                                                    |  |  |
|                                                                           | • A                                                                                 | ll etherr              | net settings will be returned to factory defaults 192.168.1.251/24.                                                                                                    |  |  |
| ÷.                                                                        | • (3                                                                                | iroups a               | nd Users (passwords) will remain intact                                                                                                    |  |  |
| 2                                                                         | swi swz Reset evel                                                                  | rytning i<br>vhilo tho | controller is running pross and hold SW1                                                                                                    |  |  |
|                                                                           | • •                                                                                 | fter 3 se              | conditioner is <i>running</i> , press and hold <b>SW1</b> .                                                                                                    |  |  |
|                                                                           | • R                                                                                 | elease <b>s</b>        | W1.                                                                                                    |  |  |
|                                                                           | • A                                                                                 | ll etherr              | et settings will be returned to factory defaults 192.168.1.251/24.                                                                                                    |  |  |
|                                                                           | <ul> <li>Groups and Users (passwords) will be reset to factory defaults.</li> </ul> |                        |                                                                                                    |  |  |
| Restart the device leaving all ethernet settings and passwords intact:    |                                                                                     |                        |                                                                                                    |  |  |
| • while the controller is <i>running</i> , press <b>SW2</b> for 1 second. |                                                                                     |                        |                                                                                                    |  |  |
| • The red indicator LED will remain on.                                   |                                                                                     |                        |                                                                                                    |  |  |
|                                                                           | • The Green indicator LED will stay off until reboot in complete.                   |                        |                                                                                                    |  |  |
| The Green indicator LED will begin to flash when reboot is done.          |                                                                                     |                        |                                                                                                    |  |  |
|                                                                           | The Yellow indicator LED will be off unless there is a problem                      |                        |                                                                                                    |  |  |
| л                                                                         | LI O LI / LE                                                                        | D L2                   |                                                                                                    |  |  |
|                                                                           | L2● (<br>S                                                                          | hts up v               | /hen reset is triggered.                                                                                                    |  |  |

### INDICATOR LED SIGNALS

|                              | Off                    | On          | Slow Blink         | Fast blink |
|------------------------------|------------------------|-------------|--------------------|------------|
| <b>Red LED</b><br>(Power)    | Power is off           | Power is on | —— Unit Rel        | booting —  |
| <b>Green LED</b><br>(Status) | Unit is not<br>running |             | Unit is<br>running |            |
| Yellow LED<br>(FLX)          |                        | —— Not Us   | ed                 |            |
|                              |                        |             |                    |            |

**Note:** During typical operation, the Red LED should be on, the Green LED should be blinking and the Yellow LED should be off.

# **RESTARTING, RESETTING AND UPGRADING THE MATRIX-2**

The MATRIX-2 controller can be restarted or reset using the two buttons located on the front panel (under the flap) marked SW1 and SW2. Beside these buttons there are two LEDs marked L1 and L2, which are used to signal the progress of the reset or upgrade:

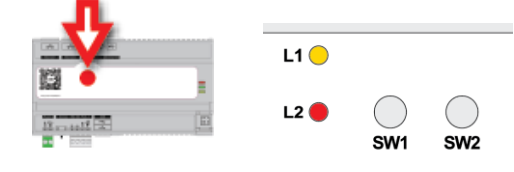

# **RESETTING THE WEBUI LOGIN**

If the WebUI username / password or IP address have been changed to unknown values so that you cannot log in to the WebUI, you can reset them to known values, i.e. the Factory defaults:

- username: aamuser
- password: default
- IP address: 192.168.1.251

To reset the IP address and password:

- While the controller is *running*, press SW1 for 1 second.
- On release, LED L2 will light up.
- All ethernet settings will be returned to factory defaults above.
- Groups and Users (passwords) will remain intact

# **FACTORY RESET**

To restore Ethernet configuration in the MATRIX-2, as well as user and group configurations:

- while the controller is *running*, press and hold SW1.
- After 3 seconds LED L2 will light up, continue to hold SW1 for at least 10 seconds.
- Release SW1.
- All ethernet settings will be returned to factory defaults 192.168.1.251/24. Groups and Users (passwords) will be reset to factory defaults.

### **RESTARTING THE CONTROLLER WITHOUT POWER CYCLING**

To restart the MATRIX-2 without disconnecting the power,

- while the controller is *running*, press **SW2** for 1 second.
- The red indicator LED will remain on.
- The Green indicator LED will stay off until reboot in complete.
- The Green indicator LED will begin to flash when reboot is done.
- The Yellow indicator LED will be off unless there is a problem

11

# 4 Software Configuration

# INTRODUCTION

The following provides details on the software configuration of the MATRIX-2 Series hardware. Please follow the steps contained within this section for proper setup and configuration.

# **TOOLS REQUIRED**

The following tools will be required for proper configuration of the system:

- PC/Laptop
- Ethernet cross-over cable, or other network connection to your MATRIX-2 Series device
- Standard web-browser such as Windows Edge, Mozilla Firefox, Apple Safari, or other.
- MATRIX-2 Series License file pre-installed
- 24 V AC power source

# **CONNECTING TO A MATRIX-2 SERIES DEVICE**

The MATRIX-2 Series device is shipped with a default IP address (192.168.1.251) and subnet mask (255.255.255.0) on the primary Ethernet Port. Your laptop's network card must be configured in a manner where it may access this IP network setting. Refer to your operating system documentation for details on how to configure your network card.

See Ethernet Settings on page 22 for details on how to reconfigure MATRIX-2 Series device IP Address.

# LOG-IN

To log-in to the MATRIX-2 Series device:

- 1. With your PC's network card configured, open any standard web browser.
- 2. Browse to the IP address of your MATRIX-2 Series device as defined during installation.
- 3. If your connection is successful, the main login page of ASPECT will be displayed:

| A MATRIX-2 Series |          | ABB |
|-------------------|----------|-----|
|                   | Username |     |
|                   | Password |     |
|                   | Login    |     |

- 4. Enter the case-sensitive default username and password into the fields provided.
- 5. Click the Log In button.

# **CONTROL PANEL**

When you successfully log-in, you will be directed to the **Control Pan**el. The **Control Panel** contains a **Navigation Tree** to the left of the web user interface; allowing users to select different configuration areas of the product.

|                                                                                           | Carries                                                                                        | ABB    |
|-------------------------------------------------------------------------------------------|------------------------------------------------------------------------------------------------|--------|
| MATRIX-2                                                                                  | Series                                                                                         | Logout |
| ASPECT Control Panel                                                                      | Introduction                                                                                   |        |
| <ul> <li>Users and Groups</li> <li>Calendar Configuration</li> </ul>                      | Welcome to the configuration pages for ASPECT.                                                 |        |
| 🖶 🛅 Mobile<br>🗄 🗖 Database Management                                                     | Select a link from the ASPECT Control Panel tree on your left to access and manage your system |        |
| <ul> <li>Licensing</li> <li>Communication Setup</li> <li>System Administration</li> </ul> |                                                                                                |        |
| 🗄 🛅 System Logs                                                                           |                                                                                                |        |

# **USERS AND GROUPS**

Users and Groups are included within each instance in the MATRIX-2 Series device. This provides the ability to manage users in the ASPECT control instance it serves.

# **MATRIX-2** Series

| ■ AspECT Control Panel     User Manager       ■ Viser and Groups     Add, edit, and delete users.       ■ Viser and Groups     Add, edit, and delete users.       ■ User Manager     Add User   Print Users       B: □ Calendar Configuration     User Groups Delete □       B: □ Database Management     User Groups Delete □       B: □ Communication Setup     admin       B: □ System Administration     buildingmgr       B: □ System Logs     guest |                                                                                                    | 001100                                                                        |                                                                                                    |          | Log |
|----------------------------------------------------------------------------------------------------|----------------------------------------------------------------------------------------------------|-------------------------------------------------------------------------------|----------------------------------------------------------------------------------------------------|----------|-----|
| guest guest                                                                                                    | ASPECT Control Panel  Adapted Free Control Max HTML  Control Max HTML  Control Max HTML  Control Control Control Max HTML  Control Control Con | User Manager<br>Add, edit, and d<br>Add User   Prin<br><u>User</u><br>aamuser | r<br>delete users.<br>t Users<br>admin<br>buildingmgr<br>occupant<br>mobileadmin<br>technician<br>MIXAdmin<br>guest | Delete 🗌 |     |
| Delete                                                                                                    |                                                                                                    | g <u>uest</u>                                                                 | <u>guest</u>                                                                                                    |          |     |

# **DATABASE MANAGEMENT**

Database Management is the centralized location for all database storage and contains paths to SQLite Maintenance.

# SQLITE MAINTENANCE

The SQLite Maintenance page provides users with the ability to manage the SQLite database. This page shows the database files and sizes.

|                           | 2 Series                                                  | ABB           |
|---------------------------|-----------------------------------------------------------|---------------|
|                           |                                                           | <u>Logout</u> |
| Mobile<br>AutoMagic       | Database File Management                                  |               |
| Database Management       | Download and manage database files stored on this device. |               |
| License                   | Database File Size Delete 🗆                               |               |
| - P Device Licensing      | Aspect.db 38 Kb                                           |               |
| OOS Manager               | MyMapData.db 13076 Kb                                     |               |
| Serial Port Configuration | Delete                                                    |               |
| PUP                       |                                                           |               |
| BACnet                    |                                                           |               |
| System Administration     |                                                           |               |
| LDAP Configuration        |                                                           |               |

ABB

# LICENSING

The License page provides the ability to view the current license status of the MATRIX-2 Series device as well as a method to upload/download license files. If a license file is uploaded, ABB Cylon recommends rebooting the MATRIX-2 Series device to ensure the license file is successfully applied.

#### ABB MATRIX-2 Series Logout Mobile Mobile Mobile MattoMagic Database Management Solute Maintenance Solute Maintenance Device Licensing Order Configuration Of Manager Of Manager Of - 🛏 Mobile License Management Hardware ID: FBMAX123456A License ID: FBMAX123456A License ID Match License Signature Valid Upload license file: Choose File No file chosen Upload Contents of license file: Download # Aspect Matrix license file # General Information DateGenerated = 09/26/2022 System Status Process Status Project Performance Status System Updates Backup/Restore Project Removal Project Removal Project Removal HardwareID = FBMAX123456A HardwareType = 111 Dealer = PD Matrix Staging SiteID = 100 Comment = Test SerialNumber = 123456 Project Removal Project Source Project Source Content Settings Network Diagnostics Contextings Web Server Configuration Web Server SSL Configuration Content Settings SalesOrder = 200 OEM = Cylon # Licenses Variant = AspectMAX ScheduleEnabled = True WebUIEnabled = True

# **COMMUNICATION SETUP**

The **Communication Setup** page provides administrators the ability to configure manual Out of Service entries, SDP Network Properties, BACnet IP Router, BBMD and Time Synchronization settings.

# **OUT OF SERVICE MANAGER (OSS)**

The Out Of Service Manager (OSS) provides a single location that allows administrators to manually mark devices out of service using the Manual OOS check boxes.

| A                                                                                                    | <b>C</b>        |        |                   |     |       |                                   |   | AB    |
|----------------------------------------------------------------------------------------------------|-----------------|--------|-------------------|-----|-------|-----------------------------------|---|-------|
| MATRIX-2                                                                                                    | Series          |        |                   |     |       |                                   |   | Logou |
| E Mobile                                                                                                    | * Commit OOS Se | ttings | ;                 |     |       |                                   |   |       |
| Database Management     SQLite Maintenance     Licensing     License                                                              | PUP Devices     |        |                   | Sea | rch:  |                                   | _ |       |
| Device Licensing                                                                                                    | Device          |        | Last Transaction  |     | 005   | Manual OOS                        |   |       |
| E Communication Setup                                                                                                    | Line:0 ID: 5471 |        | 15                |     |       |                                   | - |       |
| Serial Port Configuration     Port Administration     PUP     B-     BACnet                                                       | BACnet Devices  |        |                   | Can | reb.  | <ul> <li>Previous Next</li> </ul> | • |       |
| Modbus                                                                                                    | Device          |        | Last Transaction  | Jea | 005 1 | Manual OOS                        |   |       |
| LDAP Configuration                                                                                                    | SAGE-DEVICE : 0 | -      | 235               |     | 000 1 |                                   | - |       |
| System Services System Status Process Status License Item Status Project Performance System Updates System Updates Stacku/Restore |                 |        | 600 <sup>99</sup> |     |       | Previous Next                     | Þ |       |

# **BACNET SETTINGS**

The BACnet Configuration area allows configuration of read/write retries, port configuration, and router settings for BACnet/IP.

| ATRIX-2                 | Series                            |            | AD   |
|-------------------------|-----------------------------------|------------|------|
|                         | Series                            |            | Logo |
| ol Panel                | BACnet Configuration              |            |      |
| ControlMMax HTML        |                                   |            |      |
| ps                      | BACnet IP Configuration           |            |      |
|                         | UDP Port                          | 47808      |      |
| iguration<br>le         | IP ADPU Timeout (seconds)         | 3.0 🗸      |      |
|                         | IP Write Retries                  | 1 •        |      |
|                         | IP Read Retries                   | 1 ~        |      |
|                         | IP Out Of Service Time (seconds)  | 60 🗸       |      |
| _                       | IP Discovery Timeout (seconds)    | 3 •        |      |
| auration                | Cache Size                        | 0 •        |      |
| ration                  | BACnet MSTP Configuration         |            |      |
|                         | MSTP ADPU Timeout (seconds)       | 3.0 🗸      |      |
| ttings<br>tings         | MSTP Write Retries                | 1 •        |      |
| ettings                 | MSTP Read Retries                 | 1 •        |      |
| on                      | MSTP Out Of Service Time (seconds | i) 60 v    |      |
|                         | BACnet Router Configuration       |            |      |
| us                      | Device Name                       | MATRIX-RTR |      |
| e                       | BACnet Device Instance Number     | 100        |      |
| jer                     | eSC Support                       | No 🗸       |      |
|                         | CBR Virtual Device Support        | No v       |      |
| :s                      | BACnet Ethernet Enabled           | No v       |      |
| tion                    | BACnet IP Enabled                 | Yes 🗸      |      |
| onfiguration<br>uration | BACnet IP Network Number          | 43724      |      |
| 105                     | BACnet Internal Network Number    | 506        |      |
|                         | BACnet NAT Network Enabled        | No 🗸       |      |
|                         | Segmentation Enabled              | No v       |      |
|                         | Router Debug Level                | 0 •        |      |
|                         | BACnet Debug Level                | 1 •        |      |
|                         |                                   | Submit     |      |
|                         | L                                 | Subrille   |      |

### **BBMD SETTINGS**

The BBMD settings area is used to configure the BACnet/IP Broadcast Management Device (BBMD) table setup for BACnet networks.

| Series                                                                                                    | ABB                                                                                                    |
|----------------------------------------------------------------------------------------------------|----------------------------------------------------------------------------------------------------|
|                                                                                                    | <u>Logout</u>                                                                                                    |
| BBMD Configuration Configure BBMD. Add Device IP AddressUDP PortSubnet MaskDelete Entries may only be added to the BBMD NAT configuration when BACnet NAT is enabled IP AddressUDP PortSubnet MaskDelete Submit |                                                                                                    |
|                                                                                                    | BAD Configuration Configure BBMD. Add Device P AddressUDP PortSubnet MaskDelete Entries may only be added to the BBMD NAT configuration when BACnet NAT is enabled P AddressUDP PortSubnet MaskDelete Submit |

### **MODBUS NETWORK PROPERTIES**

The Modbus Network Properties page is used to set the configuration for Modbus communications.

| A MATRIX-2                                               | Series                               | ABB    |
|----------------------------------------------------------|--------------------------------------|--------|
|                                                          | Jelles                               | Logout |
| ASPECT Control Panel                                     | Modbus Network Properties            |        |
| 🗈 💾 Users and Groups                                     | Modbus Configuration                 |        |
| Groups                                                   | Modbus Timeout(seconds) 3.0 V        |        |
| Calendar Configuration                                   | Modbus Write Retries 0 v             |        |
| Calendar User                                            | Modbus Read Retries 2 V              |        |
| AutoMagic     Database Management     SoLite Maintenance | Modbus Out Of Service Time (seconds) |        |
| Licensing     License                                    | IP Gap Delay 20 🗸                    |        |
| Device Licensing     Communication Setup     OOS Manager | Submit                               |        |
| Serial Port Configuration                                |                                      |        |
| BACnet                                                   |                                      |        |
| BACnet Settings                                          |                                      |        |
| Time Sync Settings                                       |                                      |        |
| Modbus Settings                                          |                                      |        |
| E System Administration                                  |                                      |        |

# TIME SYNC SETTINGS

The Time Sync Settings area provides the ability to configure BACnet network time synchronizations.

|                                                                                                    | Series                                                              |          |  | ABB<br>Logout |  |  |  |  |  |  |
|----------------------------------------------------------------------------------------------------|---------------------------------------------------------------------|----------|--|---------------|--|--|--|--|--|--|
| ASPECT Control Panel                                                                                                    | Time Sync Configuration Configure the BACnet Network configuration. |          |  |               |  |  |  |  |  |  |
| E Calendar Configuration                                                                                                    | Time Sync Interval                                                  | 1 Hour 🗸 |  |               |  |  |  |  |  |  |
| E Calendar User                                                                                                    | (Up to four networks)                                               |          |  |               |  |  |  |  |  |  |
| Database Management     SQLite Maintenance     Licensing                                                                                                    |                                                                     |          |  |               |  |  |  |  |  |  |
| License     Device Licensing     Communication Setup                                                                                                    |                                                                     | Submit   |  |               |  |  |  |  |  |  |
| OOS Manager     Serial Port Configuration                                                                                                    |                                                                     |          |  |               |  |  |  |  |  |  |
| P Port Administration     POP     Port Administration     Port     Port     Por |                                                                     |          |  |               |  |  |  |  |  |  |
| BBMD Settings                                                                                                    |                                                                     |          |  |               |  |  |  |  |  |  |
| Port Two - Modbus                                                                                                    |                                                                     |          |  |               |  |  |  |  |  |  |

# SYSTEM ADMINISTRATION

The System Administration area contains system settings for the MATRIX-2 Series device. These fields include the User Manager, System Services, System Status, System Updates, Ethernet Settings, Time Settings Web Server Configuration, Process Status, Image Proxy Configuration, and CalDAV Server Configuration.

# LDAP CONFIGURATION

The LDAP Configuration area allows you to configure Active Directory authentication

#### ABB MATRIX-2 Series Logout Device Licensing Communication Setup - **P** LDAP Server Configuration OOS Manager OS Manager IP Port Administration PUP \* LDAP Bind User Name: username \* I DAP Bind User Password: \* LDAP Server URL: Idaps://IP:PORT BACnet BACnet Settings BBMD Settings O BBMD Settings Time Sync Settings Modbus Domain Name: \* Account Name Property: sAMAccountName Modbus Port Two - Modbus Modbus Settings ė-**b** \* Group Query Property: memberOf Filter Object Class User: false System Administration Base Distinguished Name: System Status System Status Process Status License Item Status Save LDAP Settings Remove LDAP Configuration LDAP is currently NOT enab 🖿 Project Performance System Updates Backup/Restore Persistence Manage Project Removal Project Source Network Diagnostics C Network Diagr Web Server Configuration Web Server SSL Configuration Web Server Configuratio

# SYSTEM SERVICES

The System Services area provides administrators with the ability to control key services relative to the target. Through this area, users can restart specific services of the MATRIX-2 Series device. Simply select an option from the drop-down and click Submit. A message will indicate that the service has been stopped/started/restarted successfully.

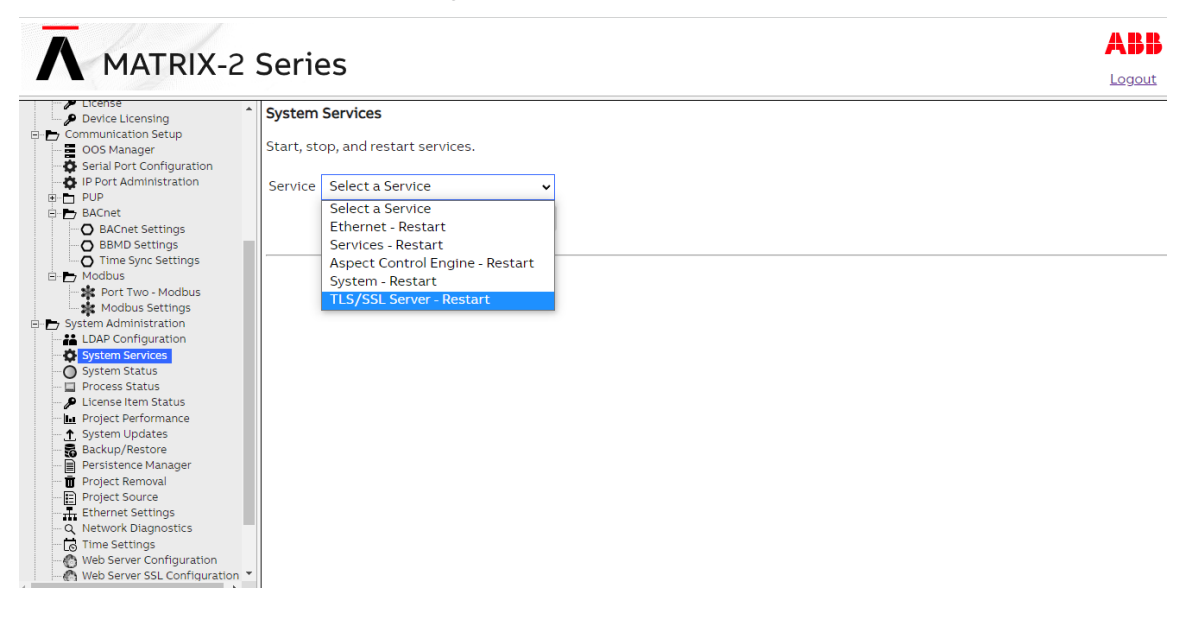

# SYSTEM STATUS

The System Status page provides details on the current health of the system including Uptime, memory (RAM) utilization, disk space and all information pertaining to revision levels.

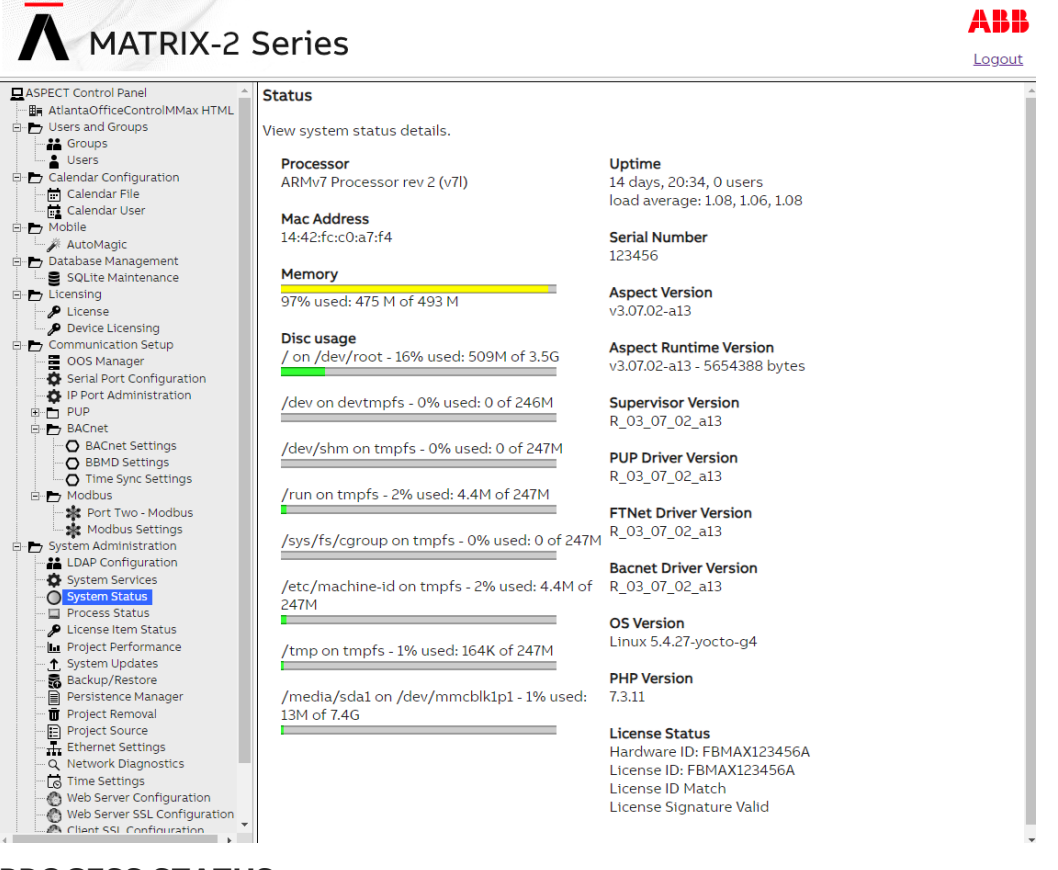

# **PROCESS STATUS**

This shows the result of a top command which produces an updating list of current processes running.

|                                                                                                    | Seri                                     | es                                                              |                                  |                                     |                                                    |                                             |                                                |                                              |                                            |                                         |                                            |                        |  |
|----------------------------------------------------------------------------------------------------|------------------------------------------|-----------------------------------------------------------------|----------------------------------|-------------------------------------|----------------------------------------------------|---------------------------------------------|------------------------------------------------|----------------------------------------------|--------------------------------------------|-----------------------------------------|--------------------------------------------|------------------------|--|
| ASPECT Control Panel<br>- Im AtlantaOfficeControlMMax HTML<br>- Users and Groups<br>Groups<br>Users<br>- Selendar Configuration | top -<br>Tasks<br>Cpu(s<br>Mem:<br>Swap: | 15:09:06<br>: 70 total<br>): 7.3%us,<br>504600k to<br>0k total, | up 1<br>, 2<br>3.1<br>tal,<br>0k | 14 da<br>runi<br>78sy<br>48<br>useo | ays, 20<br>ning, 4<br>, 0.0%<br>5676k 1<br>d, 0k : | 0:37,<br>40 sle<br>ni, 88<br>used,<br>free, | 0 usen<br>eping,<br>.7%id,<br>18924)<br>68788} | (15)<br>0<br>0<br>0<br>0<br>0<br>0<br>0<br>0 | load<br>stopp<br>.2%wa,<br>ree, 8<br>ached | average<br>ed, 0 z<br>0.0%hi<br>5084k k | : 1.07, i<br>combie<br>, 0.1%si<br>ouffers | 1.06, 1.07<br>, 0.0%st |  |
| Calendar File                                                                                                    | PID                                      | USER                                                            | PR                               | NI                                  | VIRT                                               | RES                                         | SHR                                            | S                                            | %CPU                                       | %MEM                                    | TIME+                                      | COMMAND                |  |
| Calendar User                                                                                                    | 7194                                     | root                                                            | 20                               | 0                                   | 69616                                              | 1612                                        | 1404                                           | s                                            | 1.9                                        | 0.3                                     | 156:54.67                                  | mix-com-srv            |  |
|                                                                                                    | 11426                                    | www-data                                                        | 20                               | 0                                   | 2168                                               | 1676                                        | 1496                                           | R                                            | 1.9                                        | 0.3                                     | 0:00.03                                    | top                    |  |
| 🗠 🔁 Database Management                                                                                                    | 1                                        | root                                                            | 20                               | 0                                   | 4060                                               | 3140                                        | 2460                                           | s                                            | 0.0                                        | 0.6                                     | 0:07.31                                    | systemd                |  |
| SQLite Maintenance                                                                                                    | 2                                        | root                                                            | 20                               | 0                                   | 0                                                  | 0                                           | 0                                              | S                                            | 0.0                                        | 0.0                                     | 0:01.19                                    | kthreadd               |  |
| - Cicensing                                                                                                    | 3                                        | root                                                            | 0                                | -20                                 | 0                                                  | 0                                           | 0                                              | 1                                            | 0.0                                        | 0.0                                     | 0:00.00                                    | rcu ap                 |  |
| Device Licensing                                                                                                    | 4                                        | root                                                            | 0                                | -20                                 | 0                                                  | 0                                           | 0                                              | i.                                           | 0.0                                        | 0.0                                     | 0.00.00                                    | rcu par dp             |  |
| Communication Setup                                                                                                    | 8                                        | root                                                            | õ                                | -20                                 | 0                                                  | 0                                           | 0                                              | ÷                                            | 0.0                                        | 0.0                                     | 0.00.00                                    | mm_percpu_wa           |  |
| OOS Manager                                                                                                    | 0                                        | root                                                            | 20                               | 0                                   | 0                                                  | 0                                           | 0                                              | c                                            | 0.0                                        | 0.0                                     | 2.22.05                                    | ksoftirad (0           |  |
| Serial Port Configuration                                                                                                    | 10                                       | root                                                            | 20                               | 0                                   | 0                                                  | 0                                           | 0                                              | 5                                            | 0.0                                        | 0.0                                     | 12.22.02                                   | ksoluliqu/o            |  |
|                                                                                                    | 10                                       | 1000                                                            | 20                               | 0                                   | 0                                                  | 0                                           | 0                                              | R                                            | 0.0                                        | 0.0                                     | 12:52.95                                   | rcu_preempt            |  |
| 🖶 📥 BACnet                                                                                                    | 11                                       | root                                                            | 20                               | 0                                   | 0                                                  | 0                                           | 0                                              | 5                                            | 0.0                                        | 0.0                                     | 0:00.00                                    | kdevtmprs              |  |
| O BACnet Settings                                                                                                    | 12                                       | root                                                            | 0                                | -20                                 | 0                                                  | 0                                           | 0                                              | 1                                            | 0.0                                        | 0.0                                     | 0:00.00                                    | netns                  |  |
| BBMD Settings                                                                                                    | 13                                       | root                                                            | 20                               | 0                                   | 0                                                  | 0                                           | 0                                              | S                                            | 0.0                                        | 0.0                                     | 0:00.00                                    | rcu_tasks_kthre        |  |
| Modbus                                                                                                    | 15                                       | root                                                            | 20                               | 0                                   | 0                                                  | 0                                           | 0                                              | S                                            | 0.0                                        | 0.0                                     | 0:00.00                                    | oom_reaper             |  |
| Port Two - Modbus                                                                                                    | 16                                       | root                                                            | 0                                | -20                                 | 0                                                  | 0                                           | 0                                              | 1                                            | 0.0                                        | 0.0                                     | 0:00.00                                    | writeback              |  |
| Modbus Settings                                                                                                    | 17                                       | root                                                            | 20                               | 0                                   | 0                                                  | 0                                           | 0                                              | S                                            | 0.0                                        | 0.0                                     | 0:00.39                                    | kcompactd0             |  |
| System Administration                                                                                                    | 77                                       | root                                                            | 0                                | -20                                 | 0                                                  | 0                                           | 0                                              | 1                                            | 0.0                                        | 0.0                                     | 0:00.00                                    | kblockd                |  |
| System Services                                                                                                    | 78                                       | root                                                            | 0                                | -20                                 | 0                                                  | 0                                           | 0                                              | 1                                            | 0.0                                        | 0.0                                     | 0:00.00                                    | blkcg_punt_bio         |  |
| System Status                                                                                                    | 79                                       | root                                                            | RT                               | 0                                   | 0                                                  | 0                                           | 0                                              | S                                            | 0.0                                        | 0.0                                     | 0:00.00                                    | watchdogd              |  |
| Process Status                                                                                                    | 80                                       | root                                                            | 0                                | -20                                 | 0                                                  | 0                                           | 0                                              | T.                                           | 0.0                                        | 0.0                                     | 0:00.00                                    | rpctod                 |  |
| License Item Status                                                                                                    | 81                                       | root                                                            | 0                                | -20                                 | 0                                                  | 0                                           | 0                                              | 1                                            | 0.0                                        | 0.0                                     | 0:00.00                                    | kworker/u3:0           |  |
| System Undates                                                                                                    | * 82                                     | root                                                            | 0                                | -20                                 | 0                                                  | 0                                           | 0                                              | 1                                            | 0.0                                        | 0.0                                     | 0:00.00                                    | xprtiod                |  |
| ·                                                                                                    | 02                                       | reet                                                            | 0                                | 20                                  | 0                                                  | 0                                           | 0                                              | 1                                            | 0.0                                        | 0.0                                     | 0.00.00                                    | of a 90.011            |  |

## **PROJECT PERFORMANCE**

The **Project Performance** area provides the ability to dynamically view and monitor the status of Threads, Maps, and Ports being used by the **ASPECT** project loaded into the target.

By default, the Tabs will update information every 15 seconds. You may adjust this update timer by choosing the Settings Tab, and changing the Global Settings Update time.

| MATRIX-2 S                                                                                                    | Series                  |                            |              |                 |                |                 |                        |                       |        |  |
|----------------------------------------------------------------------------------------------------|-------------------------|----------------------------|--------------|-----------------|----------------|-----------------|------------------------|-----------------------|--------|--|
| PUP     BACnet     BACnet Settings                                                                                | Threads M               | Maps P                     | ort Pool Ser | ial Port Queue  | Transaction Ti | mes Se          | ttings                 |                       |        |  |
| O BBMD Settings     O Time Sync Settings     Modbus     Prot Two - Modbus     Modbus Settings     Modbus Settings | Thread St<br>Total Time | <b>atus at 1</b><br>rs: 35 | 1:17:58 GMT  | -0400 (Eastern  | n Daylight T   | ïme)            |                        |                       |        |  |
| LDAP Configuration                                                                                                | Total Targe             | 513. JZ                    | Timebase 🗧   | Target Class 🍦  | HashCode 븆     | Target<br>Count | Elapsed Time 🍦<br>(ms) | Last Tick<br>Time (s) | Load 🔻 |  |
| O System Status<br>I Process Status                                                                               |                         | 0                          | 5.0          | NetworkDevice   | 105858536      | 1               | 77                     | 4.1s ago              | 1.54%  |  |
| License Item Status                                                                                               |                         | C                          | 5.0          | Services        | 105859712      | 1               | 58                     | 0.2s ago              | 1.16%  |  |
| System Updates                                                                                                    |                         | 0                          | 60.0         | Мар             | 105083232      | 1               | 608                    | 54.0s ago             | 1.01%  |  |
| Persistence Manager                                                                                               |                         | 0                          | 50           | NetworkDevice   | 105858200      | 1               | 48                     | 3.25.800              | 0.96%  |  |
| Project Removal     Project Source                                                                                |                         |                            |              |                 |                |                 |                        |                       |        |  |
| Ethernet Settings                                                                                                 |                         | •                          | 60.0         | Мар             | 105083408      | 1               | 322                    | 39.0s ago             | 0.54%  |  |
| C Network Diagnostics                                                                                             |                         | C                          | ) 15.0       | Мар             | 115532952      | 1               | 46                     | 2.0s ago              | 0.31%  |  |
| Web Server Configuration                                                                                          |                         | 0                          | ) 14.0       | Default         | 107320808      | 1               | 28                     | 12.9s ago             | 0.20%  |  |
| Client SSL Configuration                                                                                          |                         | 0                          | ) 1.5        | NetworkDevHiPri | 105859376      | 7               | 1                      | 0.2s ago              | 0.07%  |  |
| Acknowledgements                                                                                                  |                         | 0                          | 5.0          | Мар             | 105859208      | 7               | 3                      | 0.4s ago              | 0.06%  |  |
| System Logs                                                                                                    |                         |                            | 15.0         | Default         | 107202824      | 6               |                        | 2.94 4 4 4            | 0.05%  |  |
| Aspect Control Engine Log                                                                                         |                         |                            | 15.0         | Derault         | 10/322024      | 0               | 0                      | 5.65 ago              | 0.05%  |  |
| Diagnostic Buffer                                                                                                 |                         | 0                          | ) 60.0       | Мар             | 115755648      | 1               | 12                     | 4.7s ago              | 0.02%  |  |
| Remote Logging                                                                                                    |                         | 0                          | 5.0          | NetworkDevice   | 105858368      | 1               | 1                      | 2.4s ago              | 0.02%  |  |
| System Log                                                                                                    |                         | 0                          | 5.0          | NetworkDevice   | 105859040      | 1               | 1                      | 0.4s ago              | 0.02%  |  |
| →                                                                                                    |                         | 0                          | 86400.0      | Мар             | 115755312      | 1               | 5939                   | 114.3s ago            | 0.01%  |  |

### SYSTEM UPDATES

The System Updates area is used to perform firmware upgrades to the ASPECT device.

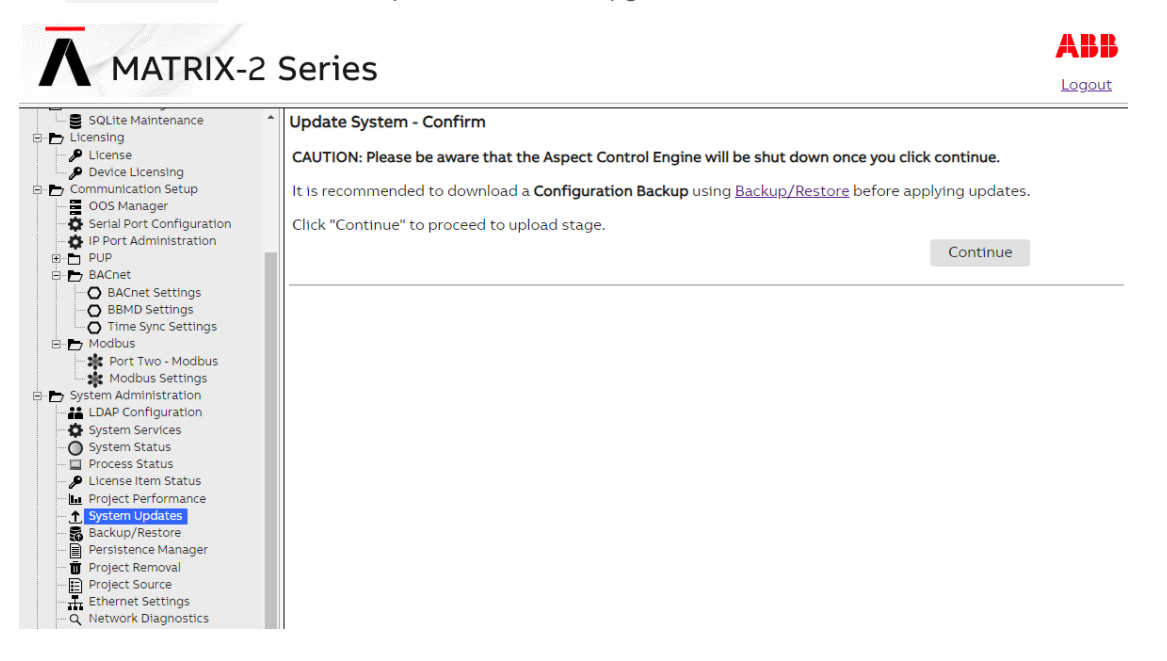

Solute Maintenance

Excession

Solute Maintenance

Excession

Solute Maintenance

Excession

Solute Maintenance

Solute Maintenance

Solute Maintenance

Solute Maintenance

Solute Maintenance

Solute Maintenance

Solute Maintenance

Solute Maintenance

Solute Maintenance

Solute Maintenance

Solute Maintenance

Solute Maintenance

Solute Maintenance

Solute Maintenance

Solute Maintenance

Solute Maintenance

Solute Maintenance

Solute Maintenance

Solute Maintenance

Solute Maintenance

Solute Maintenance

Solute Maintenance

Solute Maintenance

Solute Maintenance

Solute Maintenance

Solute Maintenance

Solute Maintenance

Solute Maintenance

Solute Maintenance

Solute Maintenance

Solute Maintenance

Solute Maintenance

Solute Maintenance

Solute Maintenance

Solute Maintenance

Solute Maintenance

Solute Maintenance

Solute Maintenance

Solute Maintenance

Solute Maintenance

Solute Maintenance

Solute Maintenance

Solute Maintenance

Solute Maintenance

Solute Maintenance

Solute Maintenance

Solute Maintenance

Clicking on the Continue button opens the upload page:

### **BACKUP/RESTORE**

Backup /Restore provides the means to backup an ASPECT target's device configuration (network addresses, port and driver configuration, etc). To create a backup, simply click the Download button.

| A MATRIX-2 | Series                                                                                                    | ABB<br>Logout |
|------------|----------------------------------------------------------------------------------------------------|---------------|
|            | Create Configuration Backup:<br>Download<br>Restore Backup File:<br>Choose File No file chosen Upload<br>Create SQLite Database Backup:<br>Aspect.db<br>MyMapData.db<br>Restore SQLite Database (*.db file)<br>Choose File No file chosen<br>Upload | Logout        |
| • •        |                                                                                                    |               |

# PERSISTENCE MANAGER

The Persistence Manager area is used to manage and delete Persisted data. Persisted data is localized data stored from Persisted Elements that may be present in an ASPECT project when such functionality is implemented in a delivered solution.

|                                         | Series                                  | ABB    |
|-----------------------------------------|-----------------------------------------|--------|
|                                         |                                         | Logout |
| ASPECT Control Panel                    | Manage Persisted Items                  |        |
| AtlantaOfficeControlMMax HTML           |                                         |        |
| Groups                                  | Select All objects Deselect All objects |        |
| - Users                                 | Delete selected objects                 |        |
| Calendar Configuration                  |                                         |        |
| - 📅 Calendar File                       | Pareistad Itams Dalata                  |        |
| Calendar User                           | Conducted                               |        |
| B- D Mobile                             |                                         |        |
| 🖉 AutoMagic                             | MymapData.ob                            |        |
| Database Management                     |                                         |        |
|                                         |                                         |        |
| - P License                             |                                         |        |
| P Device Licensing                      |                                         |        |
| - Communication Setup                   |                                         |        |
| OOS Manager                             |                                         |        |
| - 🔂 Serial Port Configuration           |                                         |        |
| 🏠 IP Port Administration                |                                         |        |
| 🕮 📇 PUP                                 |                                         |        |
| BACnet                                  |                                         |        |
| Modbus                                  |                                         |        |
| - # LDAP Configuration                  |                                         |        |
| System Services                         |                                         |        |
| - O System Status                       |                                         |        |
| 🛄 Process Status                        |                                         |        |
| 🔎 License Item Status                   |                                         |        |
| - In Project Performance                |                                         |        |
| - T System Updates                      |                                         |        |
| Backup/Kestore                          |                                         |        |
| Persistence Manager     Project Removal |                                         |        |
| - E Project Source                      |                                         |        |
| - Ethernet Settings                     |                                         |        |
| < >                                     |                                         |        |

### **PROJECT REMOVAL**

The **Project Removal** page provides administrators the ability to remove a currently deployed project from an Aspect instance.

| MATDIN 2                                                          | Sorios                                               | АЫ    |
|-------------------------------------------------------------------|------------------------------------------------------|-------|
| MATRIA-2                                                          | Series                                               | Logou |
| Mobile                                                            | Aspect Project Removal                               |       |
| Database Management     SQLite Maintenance                        | Remove the deployed application.                     |       |
| Licensing                                                         | Click the button to remove the deployed application. |       |
| <ul> <li>Device Licensing</li> <li>Communication Setup</li> </ul> | Remove                                               |       |
| OOS Manager                                                       |                                                      |       |
| P Port Administration                                             |                                                      |       |
| BACnet                                                            |                                                      |       |
| System Administration                                             |                                                      |       |
| LDAP Configuration                                                |                                                      |       |
| System Status                                                     |                                                      |       |
| Process Status License Item Status                                |                                                      |       |
| Project Performance                                               |                                                      |       |
| Backup/Restore                                                    |                                                      |       |
| Persistence Manager Project Removal                               |                                                      |       |
| Project Source                                                    |                                                      |       |
| Q Network Diagnostics                                             |                                                      |       |
| Time Settings                                                     |                                                      |       |
| Web Server SSL Configuration                                      |                                                      |       |
| Acknowledgements                                                  |                                                      |       |
| Debug Settings<br>System Logs                                     |                                                      |       |
| • • • • •                                                         |                                                      |       |

### **PROJECT SOURCE**

The Project Source page provides administrators with the ability to download a password protected copy of the Aspect project deployed to the Instance. When selecting this in the Control Panel, you will be prompted to re-enter your credentials in order to download a copy of the project.

The required credentials will be the same as the ones used to originally deploy the project.

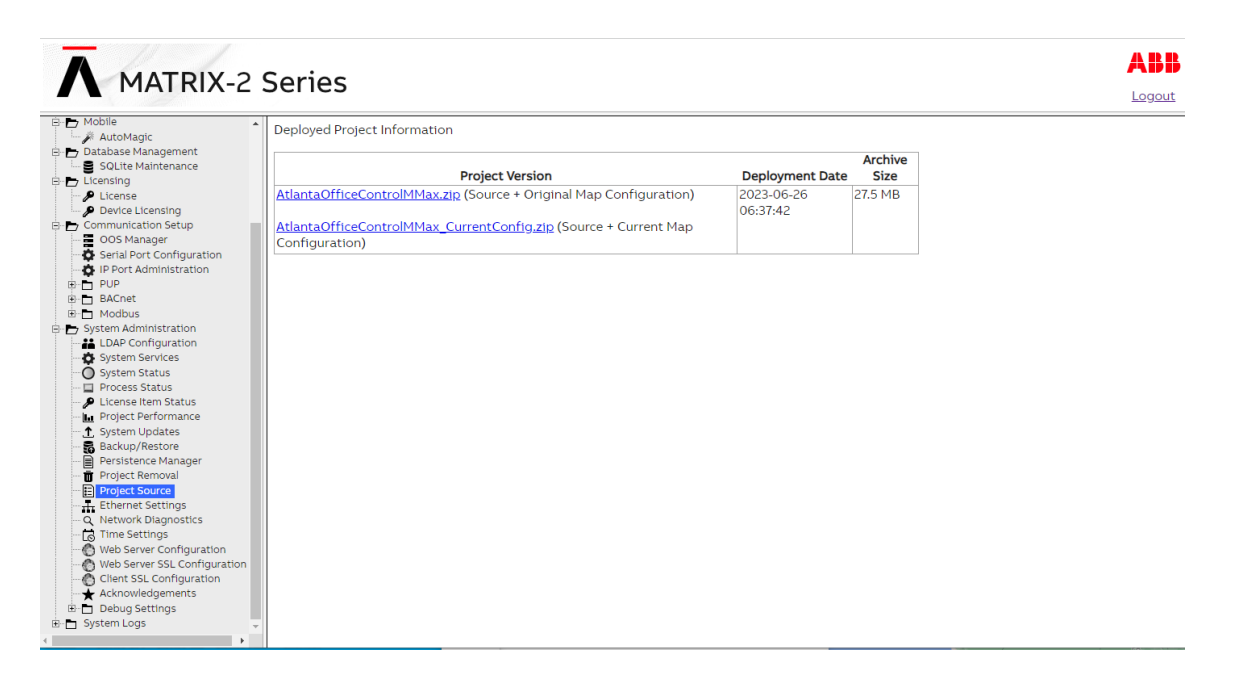

### **ETHERNET SETTINGS**

The Ethernet Settings area permits for Ethernet address configuration of the MATRIX-2 Series device. The MATRIX-2 Series device can support static IP addresses or DHCP addressing from a valid DHCP server. Simply select the appropriate address setting for your application.

- To configure the device to use DHCP addressing, select the **Obtain an IP Address Automatically** radio button. In most DHCP environments, a resolvable DNS name or reserved IP address is assigned to the **MATRIX-2 Series** device by the local network administrator prior to configuring the device for this option.
- To configure the device to use a static IP address, select the Use the following IP Address radio button, then enter your IP address, Subnet Mask, Gateway, and DNS information into the boxes provided below.

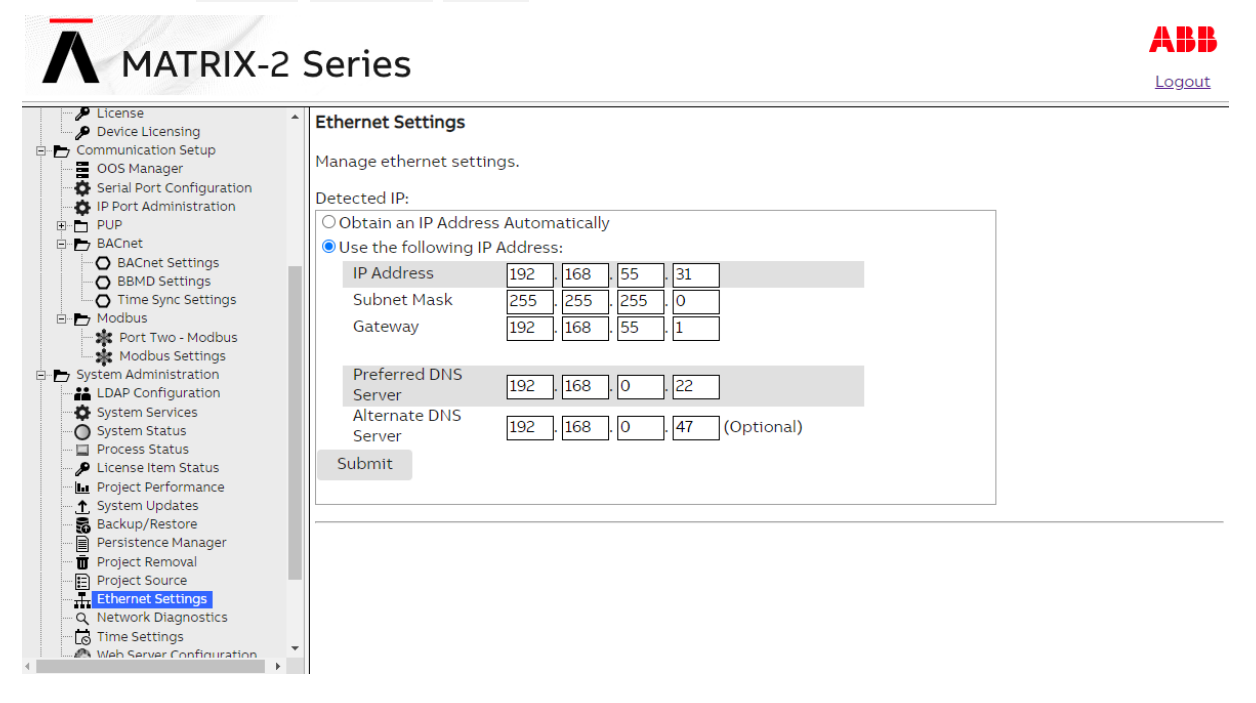

# **NETWORK DIAGNOSTICS**

The Network Diagnostics area contains useful troubleshooting methods for network connectivity problems without the need for additional tools.

| A MATDIX 2                                                                                                    | Sorios                                                                     | ABB    |
|----------------------------------------------------------------------------------------------------|----------------------------------------------------------------------------|--------|
| MATRIA-2                                                                                                    |                                                                            | Logout |
|                                                                                                    | Ping       Ping       Host:       Start Ping Test       Clear Ping Results |        |
| - Process Status                                                                                                    | DNS Test                                                                   |        |
| - P License Item Status                                                                                                    | Hostname:                                                                  |        |
| Arrow Configuration     Arrow Configuration     Arrow Configuration     Arrow Configuration     Arrow Configuration     Arrow Configuration     Arrow Configuration     Arrow Configuration     Arrow Configuration     Arrow Configuration | Start DNS Test Clear DNS Results                                           |        |

### **TIME SETTINGS**

The Time Settings area allows users to configure the MATRIX-2 Series device Time and Date parameters. In this section, users can set the following items using the appropriate drop-downs and editors:

- System Time specified in 24-hour format
- System Date specified in MM/DD/YYYY
- TimeZone/Region specified in one of many configurable options
- Time Server Synchronization Specifies an NTP time server on the Internet with which to which to sync the system time (via firewall). Refer to pool.ntp.org for information relative to other available NTP servers available.

| MATRIX-2                                                                                                    | Series                                                                                                    |  |
|----------------------------------------------------------------------------------------------------|----------------------------------------------------------------------------------------------------|--|
| DUP     BACnet     BACnet Settings     BBMD Settings     Original Sync Settings     Time Sync Settings     Modbus | <ul> <li>Time/Date Settings</li> <li>Use the following forms to configure time and date settings.</li> </ul> |  |
| Port Two - Modbus     Modbus Settings     System Administration     LDAP Configuration                            | Set System Time 15 V 13 V Submit                                                                             |  |
| System Services<br>System Status<br>Process Status                                                                | Set System Date 07/11/2023                                                                                   |  |
| 🔑 License Item Status<br>🚹 Project Performance<br>🛧 System Updates<br>🔂 Backup/Restore                            | Set TimeZone/Region Africa/Cairo    Submit                                                                   |  |
| Persistence Manager     Project Removal     Project Source                                                        | 0.pool.ntp.org<br>1.pool.ntp.org                                                                             |  |
| - 🗍 Ethernet Settings<br>- Q Network Diagnostics<br>- 🔂 Time Settings<br>- 🕎 Web Server Configuration             | NIP Servers Submit                                                                                           |  |
| Web Server SSL Configuration Client SSL Configuration Acknowledgements Debug Settings                             |                                                                                                    |  |
| System Logs                                                                                                    |                                                                                                    |  |

MAN0155 rev 5

Cylon® MATRIX-2 Series | Software Configuration

ABB

<u>Logout</u>

### WEB SERVER CONFIGURATION

The Web Server Configuration area is used to set a label for the login screen and change port settings for the following:

- Aspect HTTP Port defaults to port 80 (HTTP) •
- Aspect Control Engine Port defaults to port7226

# MATRIX-2 Series

System Logs

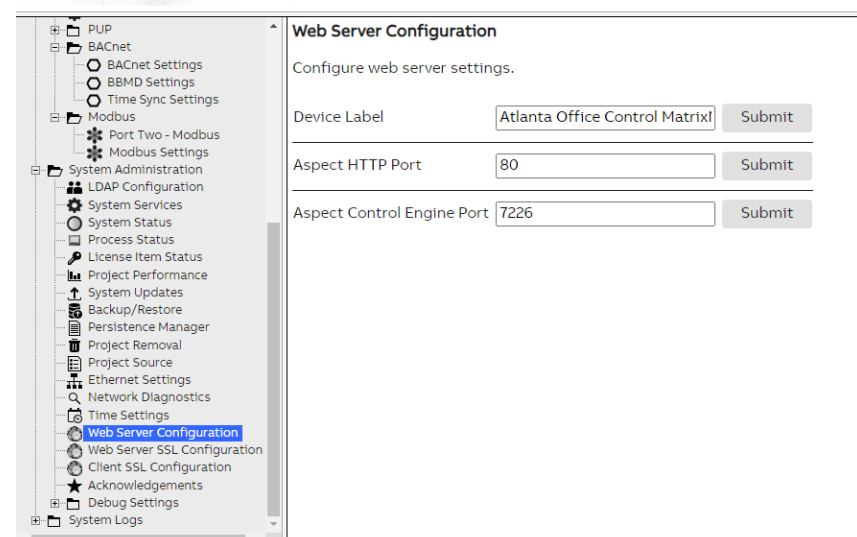

25

# SYSTEM LOGS

The System Logs area provides users with the ability to view and download messages generated by the MATRIX-2 Series device and the Aspect control engine. The System Logs area provides the following logs:

- Aspect Control Engine log provides debugging information relating to the health of the deployed project. This log combines multiple instances of identical messages to simplify the list.
- Aspects Throttled Logs lists the same debugging information as the Aspect Control Engine log, but where multiple instances of the same message are received, this log indicates how many times each message has been repeated.
- **Diagnostic Buffer** provides kernel operating system output for the device. The information shown here is for diagnostic purposes and may be referenced during troubleshooting session with **ABB Cylon**.
- Remote Logging The Remote Logging page is used to allow or disallow centralized syslog messaging. All
  ASPECT targets support the ability to send their log information to a centralized Aspect target or ITsupported syslog server.
- System Log contains information processed by the sub-level operating system outside of Aspect

# ASPECT CONTROL ENGINE LOG

The Aspect Control Engine log provides administrators and technicians the ability to view project status and debugging information relating to the health of the deployed ASPECT project. Up to 10 pages of ASPECT logs are contained and individual logs can be downloaded.

| A MATDIX 2                                                        | Sorios                                                                                                    | ABB             |
|-------------------------------------------------------------------|----------------------------------------------------------------------------------------------------|-----------------|
|                                                                   | Series                                                                                                    | Logout          |
| Modbus Settings                                                   | Aspect Control Engine Log                                                                                                    | *               |
| LDAP Configuration     System Services     System Statue          | View Aspect Control Engine Logs.                                                                                                    |                 |
| Process Status                                                    | MIX.log v Change                                                                                                    |                 |
| Project Performance     System Updates                            | Select an Option To Filter the Log: Download the Aspect Control En                                                                                                    | <u>gine log</u> |
| Backup/Restore     Persistence Manager     Project Removal        | All   All   INFO : 2023-07-11 15:16:13.932 WATCHDOG PET - petinterval=[14.0] [ix.mix.server.Controller@71980]                                                                                | _               |
| Project Source     Ethernet Settings     Network Diagnostics      | INFO : 2023-07-11 15:16:06,163 Initializing thread pool [ScheduleDist] targetType[Matrix-2], corePoolSize[10],<br>maximumPoolSize[20] maximumQueueSize[256] [edules ScheduleSubsystem@RaZe8] |                 |
| Web Server Configuration                                          | INFO : 2023-07-11 15:16:04,509 Topology 15 second delay completed. [r for Map "Map" - Value "0""0"]                                                                                          |                 |
| Client SSL Configuration                                          | INFO : 2023-07-11 15:16:01,198 RESETTING WATCHDOG TIMEOUT - watchDogTimeout=[136] [ix.mix.server.Controller@:                                                                                | 71980]          |
| <ul> <li>Debug Settings</li> <li>System Logs</li> </ul>           | INFO : 2023-07-11 15:16:01,194 WATCHDOG THREAD priority is currently NORM_PRIORITY [main]                                                                                                    |                 |
| Aspect Control Engine Log Aspect Throttled Logs Diagnostic Puffer | INFO : 2023-07-11 15:16:01,081 LOAD COMPLETE (LOGIC INIT/START DONE) FOR PROJECT>>> [AtlantaOfficeControlMM<br>[main]                                                                        | /ax]            |

# ASPECT THROTTLED LOGS

| A MATRIX                               | Sorios                  |               |                                                                                                    |          | AB          |
|----------------------------------------|-------------------------|---------------|----------------------------------------------------------------------------------------------------|----------|-------------|
| MATRIA-2                               | Jenes                   |               |                                                                                                    |          | <u>Logo</u> |
| Communication Setup<br>OOS Manager     | Throttled Log Message   | 25            |                                                                                                    |          |             |
| B-D PUP                                | Refresh Log Table       |               |                                                                                                    |          |             |
| BAChet Settings                        | Last cleared: 2023-07-1 | 1 15:15:10    |                                                                                                    |          |             |
| Modbus     Port Two - Modbus           | Download                |               |                                                                                                    |          |             |
| Modbus Settings                        | Search:                 |               |                                                                                                    |          |             |
| LDAP Configuration                     | Last                    | <u>→</u> # \$ | Message                                                                                                    | Severity | 2           |
| System Services                        | 2023-07-11 15:31:15     | 8             | NetworkPathService-/bacnet:192.168.55.31/11569/192.168.55.7:47808:1/8:4194303:75:0:integer/0:errorCode=    | Error    |             |
| Process Status                         | 2023-07-11 15:30:11     | 6             | NetworkPathService-/bacnet:192.168.55.31/11569/192.168.55.7:47808:1/8:4194303:75:0:integer/0:errorCode=    | Error    |             |
| 👂 License Item Status                  | 2023-07-11 15:16:13     | 0             | WATCHDOG PET - petinterval=[14.0]                                                                          | Info     |             |
| Project Performance     Sustan Undator | 2023-07-11 15:16:06     | 0             | Initializing thread pool [ScheduleDist] targetType[Matrix-2], corePoolSize[10], maximumPoolSize[20], maxim | Info     |             |
| Backup/Restore                         | 2023-07-11 15:16:04     | 0             | Topology 15 second delay completed.                                                                        | Info     |             |
| - 📄 Persistence Manager                | 2023-07-11 15:16:01     | 0             | Lifecycle Start Complete for [Maini ogic] Elapsed Time [0] milliseconds                                    | Info     |             |
| Project Removal                        | 2023-07-11 15-16-01     | 0             | LOAD COMPLETE (LOGIC UNIT/START DONE) FOR PROJECTION [AtlantaOfficeControlMMax]                            | Info     |             |
| Ethernet Settings                      | 2020 07 11 15 10 01     |               |                                                                                                    |          |             |
| - Q Network Diagnostics                | 2023-07-11 15:16:01     | U             | Lifecycle start [GlobalDataLogic]                                                                          | Into     |             |
| Time Settings                          | 2023-07-11 15:16:01     | 0             | Lifecycle Start Complete for [GlobalDataLogic] Elapsed Time [15] milliseconds                              | Info     |             |
| Web Server Configuration               | 2023-07-11 15:16:01     | 0             | WATCHDOG THREAD priority is currently NORM_PRIORITY                                                        | Info     |             |
| - O Client SSL Configuration           | 2023-07-11 15:16:01     | 0             | RESETTING WATCHDOG TIMEOUT - watchDogTimeout=[136]                                                         | Info     |             |
| Acknowledgements                       | 2023-07-11 15:16:01     | 0             | Lifecycle Start Complete for [GlobalConfigLogic] Elapsed Time [43868] milliseconds                         | Info     |             |
| Debug Settings     System Logs         | 2023-07-11 15:16:01     | 0             | Lifecycle Start [MainLogic]                                                                                | Info     |             |
| Aspect Control Engine Log              | 2023-07-11 15:16:00     | 0             | InvisibleMapAlarmEmailer.sendMessage() unable to notify: Could not connect to SMTP host: smtp.gmail.com    | Error    |             |
| Aspect Throttled Logs                  | 2023-07-11 15-15-56     | 0             | initializationwhel) - complete initialized [7] devices on [7] networks                                     | Info     |             |
| Diagnostic Buffer                      | 2020 01 1110.10.00      |               | interaction of compact, interact province of (1) interaction                                               |          |             |

# **DIAGNOSTIC BUFFER**

The Diagnostic Buffer provides diagnostic information regarding the MATRIX-2 Series device hardware and OS details.

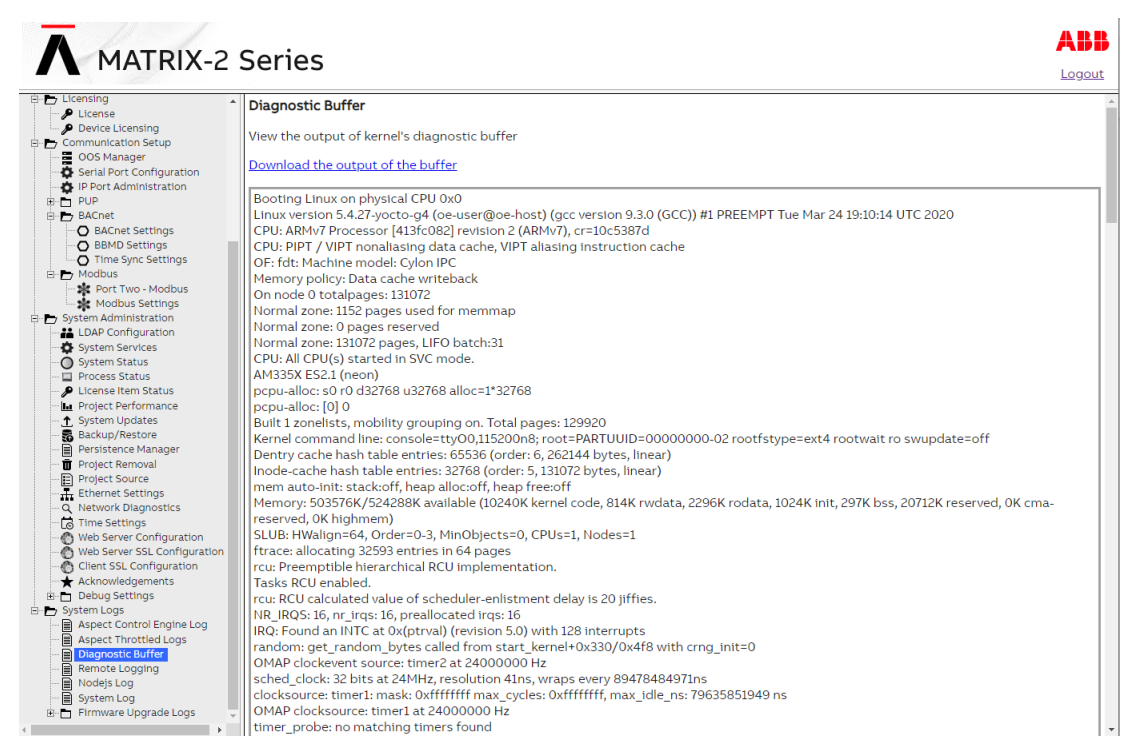

# **REMOTE LOGGING**

The **Remote Logging** page is used to allow or disallow centralized syslog messaging. All **ASPECT** targets support the ability to send their log information to a centralized **ASPECT** target or IT-supported syslog server.

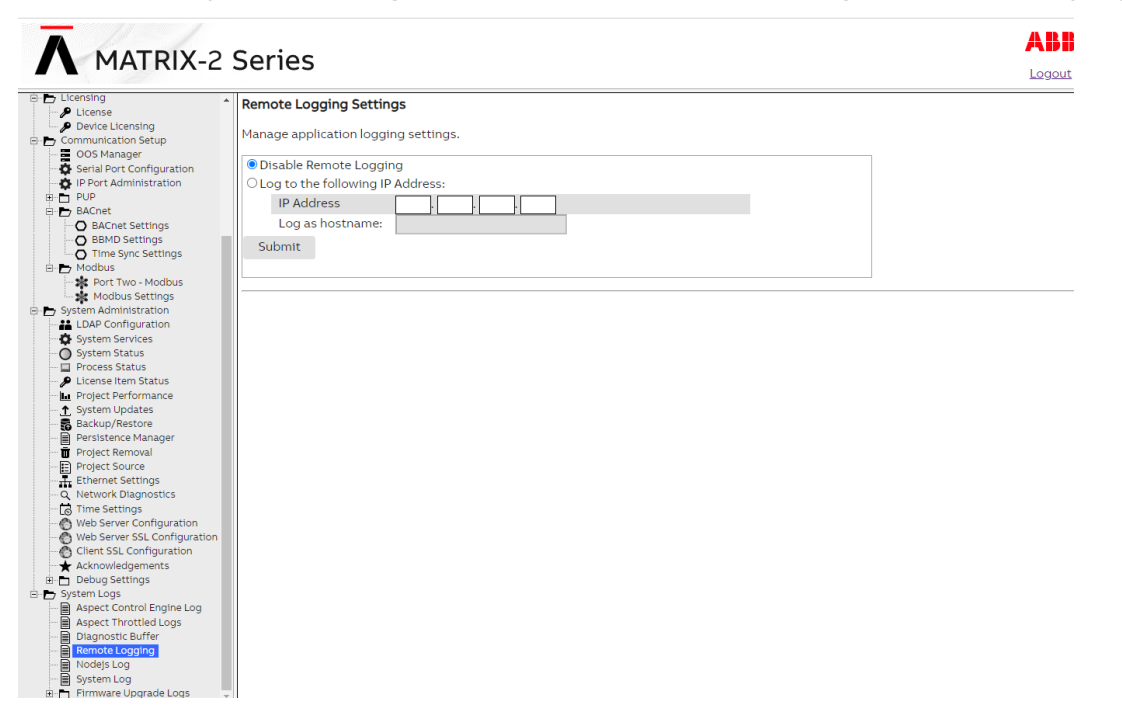

# SYSTEM LOG

The System Log area provides complete syslog information for the hardware. Information provided within this log includes boot up details and lower level information regarding runtime of the system.

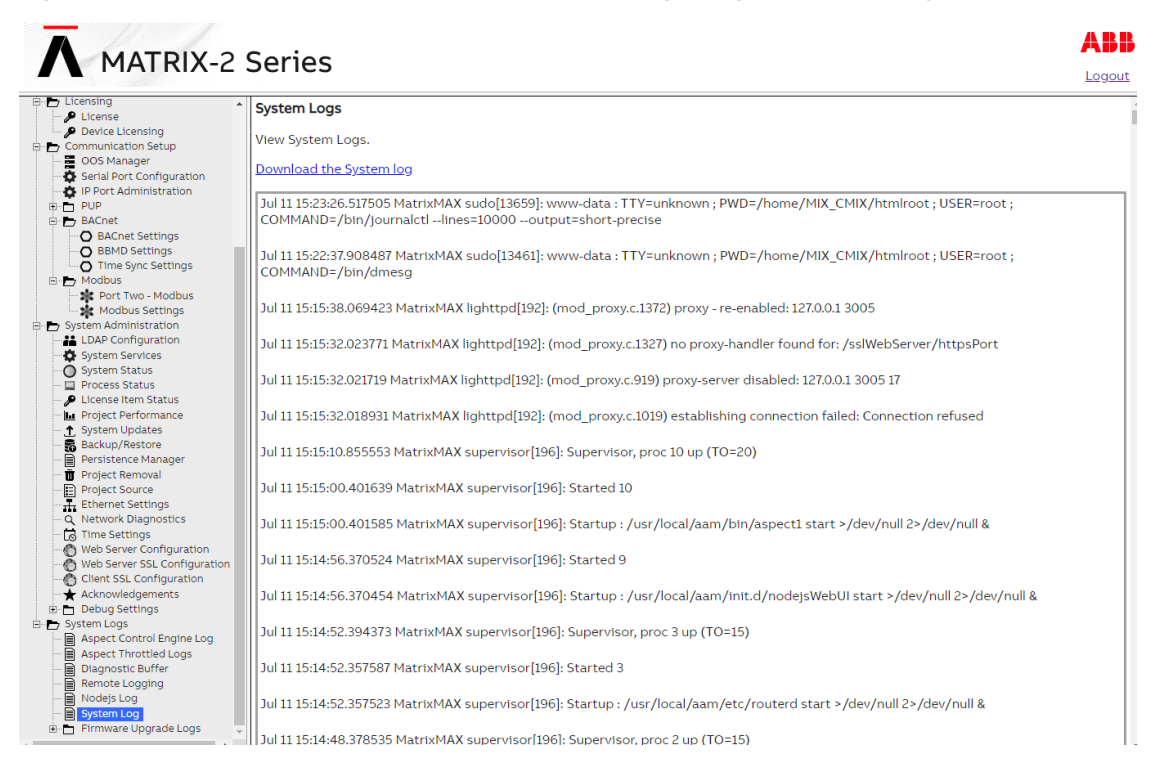

# **UPDATE LOG**

The Update Log shows all recent updates to the operating system.

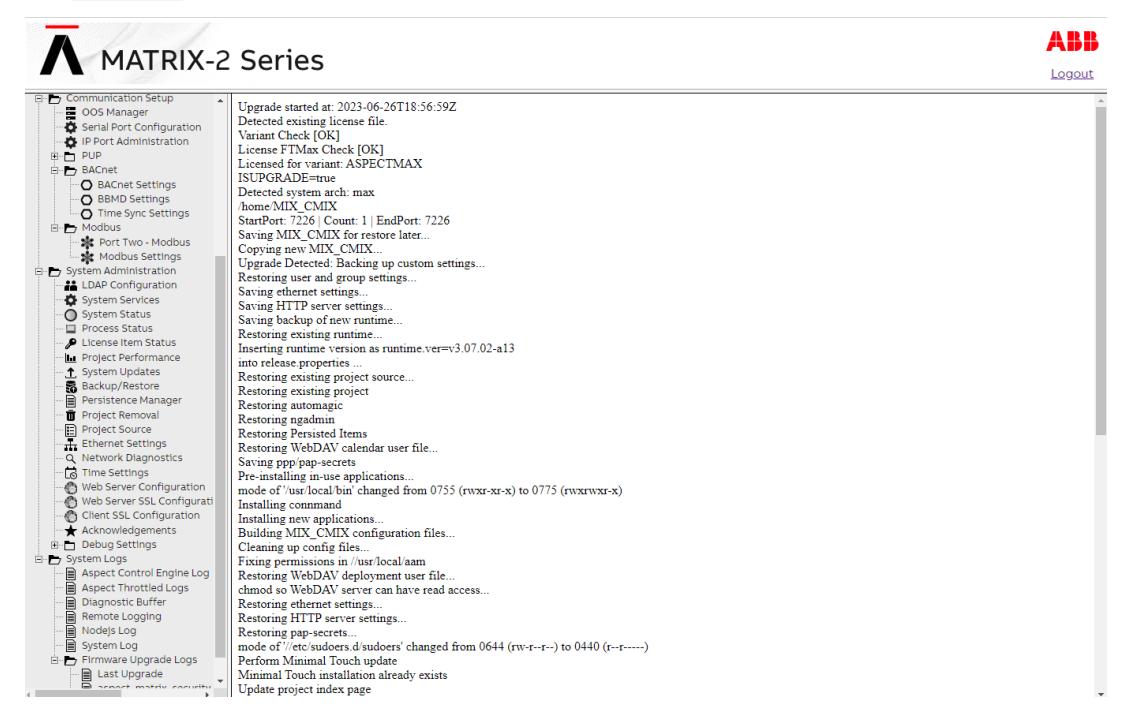

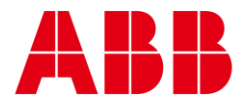

| _                                                                              | —                                             |
|--------------------------------------------------------------------------------|-----------------------------------------------|
| ABB CYLON CONTROLS                                                             | ABB CYLON CONTROLS                            |
| Clonshaugh Business &<br>Technology Park<br>Clonshaugh<br>Dublin 17<br>Ireland | ONE TECHNOLOGY LANE<br>EXPORT,<br>PA 15632    |
| Tel.: +353 1 245 0500<br>Fax: +353 1 245 0501<br>Email: info@cylon.com         | Tel.: +1 724 733-2000<br>Fax: +1 724 327-6124 |

©ABB 2024 All Rights Reserved. Subject to change without notice WWW.CYLON.COM